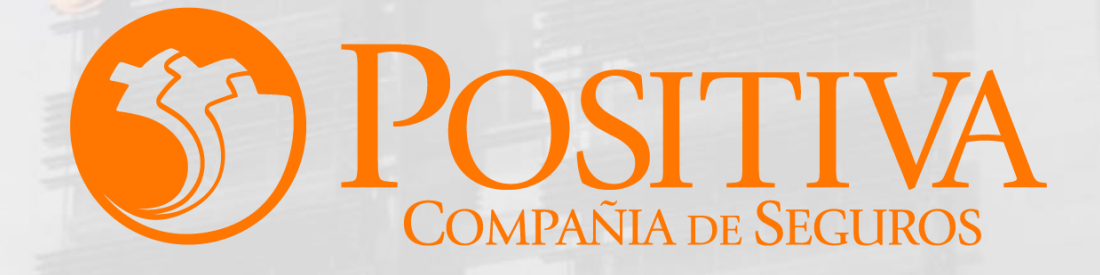

### MANUAL DE USUARIO ESCRITORIO EMPRESARIAL

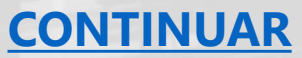

Código MIS-4-1-3-FR07 Versión 08

Clasificación: Pública

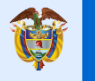

El emprendimiento es de todos

Minhacienda

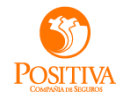

### AFILIAR TRABAJADORES INDEPENDIENTES (INDIVIDUALES/MASIVOS)

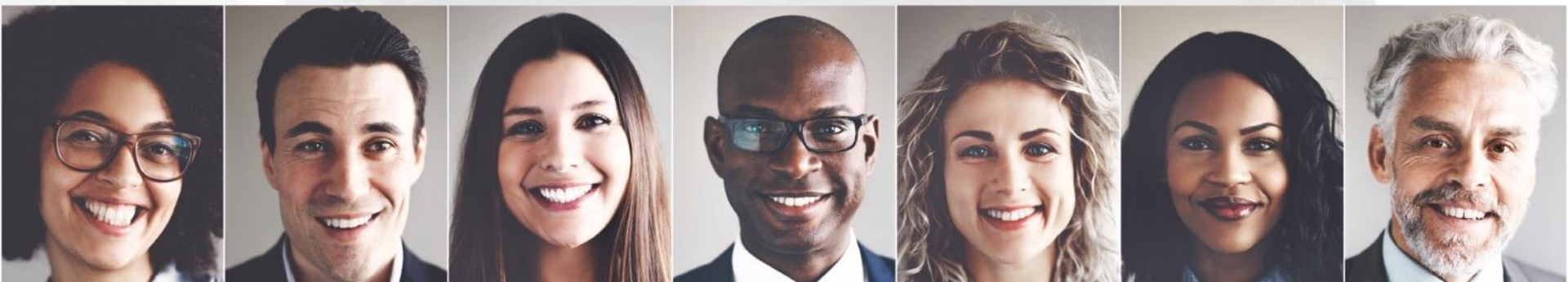

## AFILIACIÓN TRABAJADOR INDEPENDIENTE

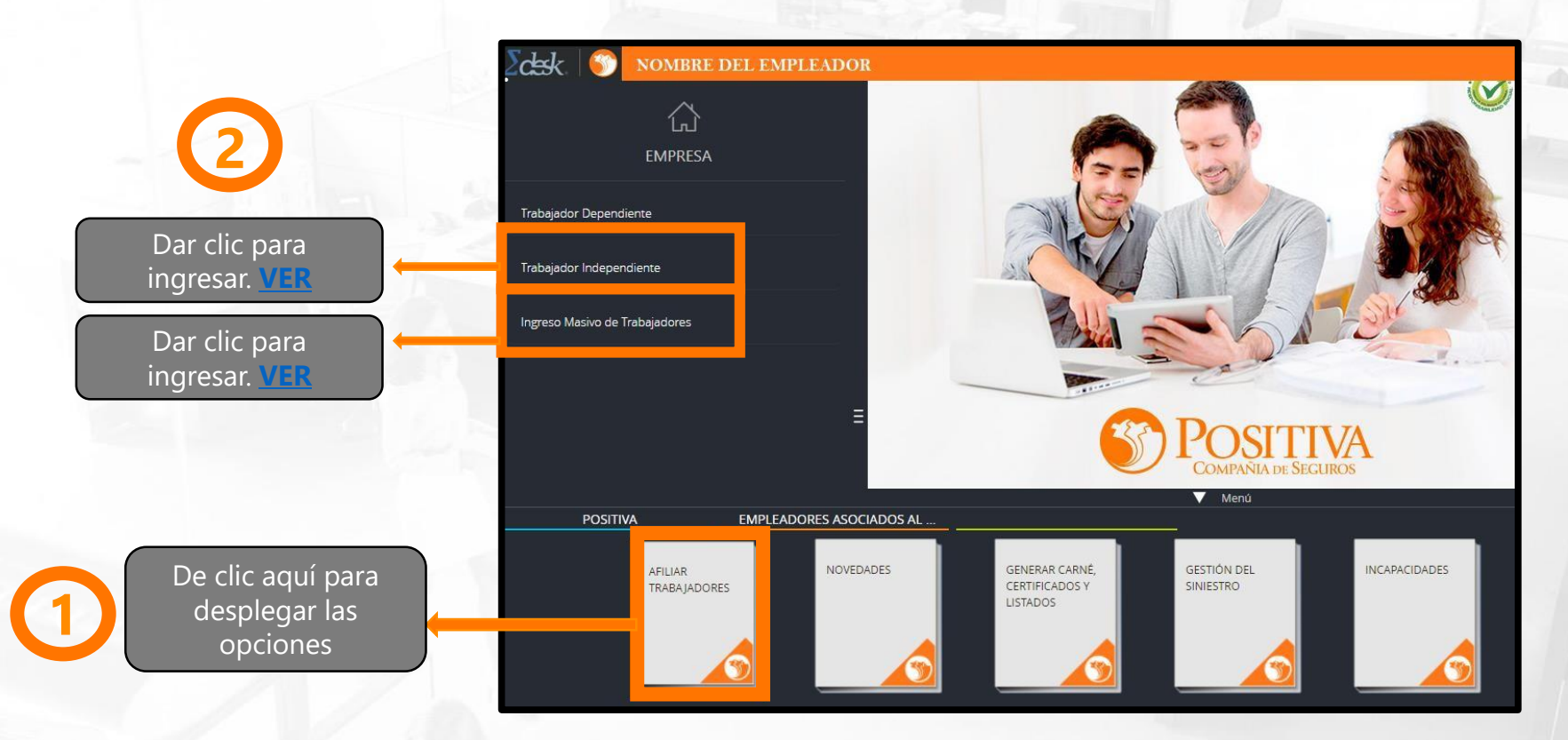

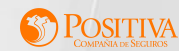

### AFILIACIÓN TRABAJADOR INDEPENDIENTE

| Tipo de documento             | 0 *        | Número documento                 | 0 *      |                         |     |                         |     |
|-------------------------------|------------|----------------------------------|----------|-------------------------|-----|-------------------------|-----|
| Cédula Ciudadanía             | •          |                                  |          |                         |     |                         |     |
| Primer nombre                 | 0 *        | Segundo nombre                   | 0        | Primer apellido         | 0 * | Segundo apellido        | 0   |
| Fecha nacimiento (dd/mm/aaaa) | 0 *        | Nacionalidad                     | 0 *      | Sexo                    | 0 * | EPS del Trabajador      | 0 * |
| ¿Pensión en país extranjero?  | 0 <b>*</b> | AFP del trabajador               | 0 *      | Dirección de residencia |     |                         | 0 * |
| Departamento de residencia    | 0 <b>*</b> | Municipio de residencia          | 0 *      | Correo electrónico      | 0 * | Celular o teléfono fijo | 0 * |
|                               |            | Cargo u ocupación del trabajador |          |                         | 0 * |                         |     |
|                               |            | búsque por código o nombre.      |          |                         | •   |                         |     |
|                               |            |                                  | ANTERIOR | - 4<br>SIGUIENTE        |     |                         |     |

Diligencie el tipo y número de documento del trabajador independiente a afiliar, recuerde que puede realizar una **AFILIACIÓN NUEVA** o una **PRÓRROGA**.

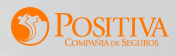

Recuerde que le puede realizar prórroga a un contrato después de 30 días de finalizado o 30 días antes de ser terminado.

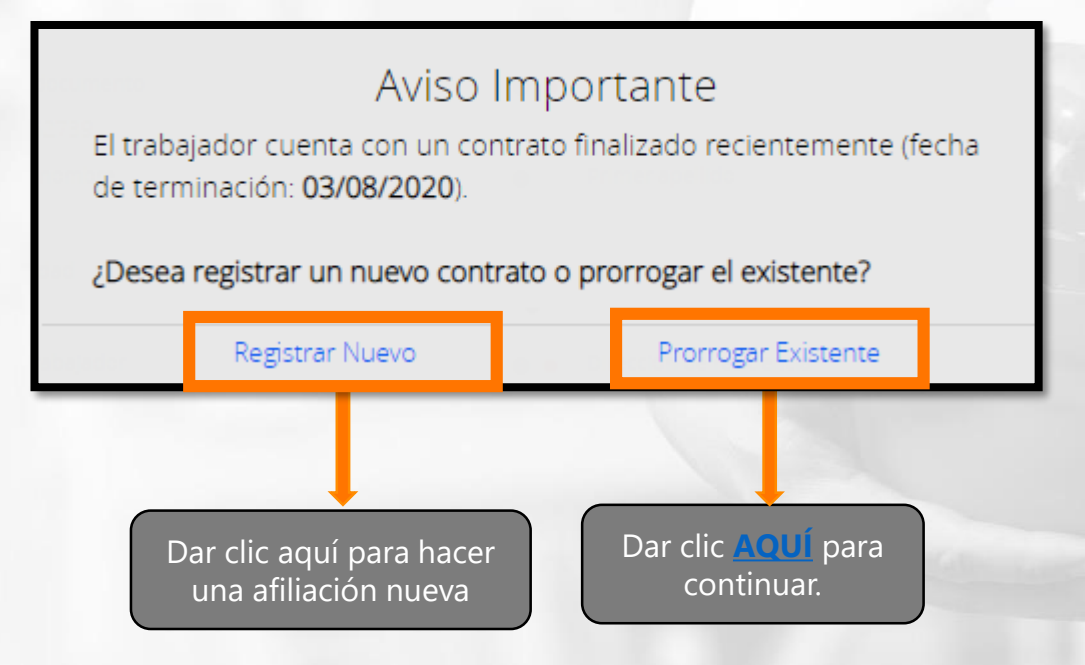

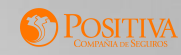

#### Estimado Usuario:

Se han encontrado diferentes contratos válidos para prórroga, por favor seleccione uno de la lista para continuar:

| Fecha Inicio contrato          | Fecha Fin Contrato                                                                                              | Valor Total contrato | Seleccione |
|--------------------------------|----------------------------------------------------------------------------------------------------|----------------------|------------|
| 04 de junio de 2020            | 03 de agosto de 2020                                                                                            | \$10.400.000         | 0          |
| 04 de agosto de 2020           | 31 de agosto de 2020                                                                                            | \$2.000.000          | 0          |
|                                |                                                                                                    |                      |            |
| (347) 36 <sup>64</sup> (5 ~ 6) | contraction of the second second second second second second second second second second second second second s | rerrar               |            |

Recuerde que si cuenta con contratos activos deberá seleccionar el contrato que se le va a realizar la prórroga.

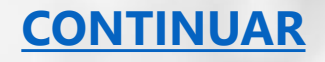

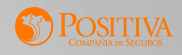

| DATOS GENERALES DEL TRABA          | JADOR INDE            | PENDIENTE                             |                         | 0                       |                               |                              |       |
|------------------------------------|-----------------------|---------------------------------------|-------------------------|-------------------------|-------------------------------|------------------------------|-------|
| Tipo de documento                  |                       | Número documento                      |                         |                         |                               |                              |       |
| Cédula Cludadania                  | •                     | 1036                                  |                         |                         |                               |                              |       |
| Primer nombre                      |                       | Segundo nombre                        | 0                       | Primer apeilido         |                               | Segundo apellido             | 9     |
| JUAN                               |                       |                                       |                         | SALDARRIAGA             |                               |                              |       |
| Fecha nacimiento (did/mm/aaaa)     |                       | Nacionalidad                          | 0 .                     | Sexo                    | e •                           | EPS del Trabajador           | 6 •   |
| 19/                                |                       | COLOMBIA                              | •                       | Masculino               | •                             | EPS016 - COOMEVA             | •     |
| ¿Pensión en país extranjero?       |                       | AFP dei trabajador                    | е •                     | Derección de residencia |                               |                              | e •   |
| No                                 | •                     | 14 - COLPENSIONES A                   | 4 -                     | CARRERA 65 #42 -        |                               |                              |       |
| Departamento de residencia         |                       | Municipio de residencia               |                         | Correo electrónico      |                               | Celular o teléfono fijo      | 0 .   |
| ANTIOQUIA                          |                       | MEDELLIN                              | •                       | HOYOSS                  |                               | 316496(                      |       |
|                                    |                       | Cargo/Ocupación (5) lo desea descargu | e listado completo en E | ccel)                   | 0 •                           |                              |       |
|                                    |                       | 2221 - MEDICOS                        |                         |                         | -                             |                              |       |
|                                    |                       |                                       | ANTERIOR                | SIGUIENTE               |                               |                              |       |
| Verifique que e<br>acorde con la p | el dato o<br>prórroga | cargo/ocupacić<br>a.                  | on este                 |                         | Dar clic <u>AQ</u><br>continu | <mark>UÍ</mark> para<br>Iar, | Pogra |

|                                                                                                    | Contrato públi                                                                                                    | co/privado                                          |                                                | 😝 🖷 Tipo de contr  | rato                      | Θ •                  | Suminis  | ro de transporte                                                          | 0 •                          |
|----------------------------------------------------------------------------------------------------|----------------------------------------------------------------------------------------------------|-----------------------------------------------------|------------------------------------------------|--------------------|---------------------------|----------------------|----------|---------------------------------------------------------------------------|------------------------------|
|                                                                                                    | PÚBLICO                                                                                                    |                                                     |                                                | ADMINISTR          | RATIVO                    | -                    | No       |                                                                           | •                            |
|                                                                                                    | Fecha Inicio                                                                                                    |                                                     |                                                | 🛛 😐 🗧 Fecha termin | aclón                     | 0 •                  | Duració  | 1                                                                         | 0 •                          |
|                                                                                                    | 04/08/2020                                                                                                    |                                                     |                                                | 31/08/2020         | 0                         |                      | 1 mes    | y 0 días                                                                  |                              |
|                                                                                                    |                                                                                                    |                                                     |                                                |                    |                           |                      |          |                                                                           |                              |
| los días de tra                                                                                                    | abajo por defecto n                                                                                                    | o correspond                                        | ien a los del trab                             | bajador, por favor | proceder a seleccionarl   | os correctame        | ente.    |                                                                           |                              |
| Días de trabajo                                                                                                    |                                                                                                    |                                                     |                                                |                    |                           |                      |          |                                                                           |                              |
| Lune                                                                                                    | s                                                                                                    | Martes                                              | · · ·                                          | Miercoles          | Jueves                    | Vier                 | nes      | Sabado                                                                    | Domingo                      |
| liene horario defini                                                                                               | do?                                                                                                    | Θ •                                                 | Valor total del contrat                        | to (prórroga)      | 😝 🞍 Valor mensu           | al del contrato (pró | rroga)   | 😝 🎍 Ingreso base de                                                       | cotización (prórroga)        |
| No                                                                                                    |                                                                                                    | •                                                   | 2.000.000                                      |                    | 2.000.000                 |                      |          | 877.802                                                                   |                              |
|                                                                                                    |                                                                                                    |                                                     |                                                |                    |                           |                      |          |                                                                           |                              |
|                                                                                                    |                                                                                                    |                                                     |                                                | ingresodo entre el | Indus que de meses espera | nlatos da la d       | uració   | los días adicionales a los me                                             | sos completes no con tenido  |
| cálculo del va                                                                                                    | lor mensual se obti                                                                                                    | ene dividiend                                       | do el valor total                              | ingresado entre el | i numero de meses com     | ipietos de la d      | anacio   | i, los días adicionales a los me                                          | ses completos no son tenido: |
| ' cálculo del va<br>n cuenta para                                                                                  | lor mensual se obti<br>el cálculo, sin emba                                                                                      | ene dividienc<br>rgo el valor d                     | lel ingreso base                               | de cotización pue  | de ser modificado con i   | respecto al val      | lor real | sobre el cual se va a cotizar y                                           | no puede ser inferior a 1    |
| l cálculo del va<br>n cuenta para<br>MMLV ni mayo                                                                  | lor mensual se obti<br>el cálculo, sin emba<br>or a los 25 SMMLV.                                                                | ene dividienc<br>irgo el valor d                    | do el valor total<br>lel ingreso base          | de cotización pue  | de ser modificado con i   | respecto al val      | lor real | sobre el cual se va a cotizar y                                           | no puede ser inferior a 1    |
| l cálculo del va<br>n cuenta para<br>MMLV ni mayo<br>xctividad económica                                           | lor mensual se obti<br>el cálculo, sin emba<br>ir a los 25 SMMLV.<br>a ejecutar                                                  | ene dividienc<br>irgo el valor d                    | do el valor total<br>lel ingreso base          | de cotización pue  | de ser modificado con i   | respecto al val      | lor real | sobre el cual se va a cotizar y                                           | no puede ser inferior a 1    |
| il cálculo del va<br>in cuenta para<br>MMLV ni mayo<br>Ictividad económica<br>3990001 - ORG                        | lor mensual se obti<br>el cálculo, sin emba<br>r a los 25 SMMLV.<br>a ejecutar<br>ANIZACIONES Y ORGANO                           | ene dividienc<br>irgo el valor d<br>S EXTRATERRITOR | do el valor total<br>lel ingreso base<br>laLES | de cotización pue  | de ser modificado con i   | respecto al val      | lor real | sobre el cual se va a cotizar y                                           | no puede ser inferior a 1    |
| I cálculo del va<br>en cuenta para<br>MMLV ni mayo<br>Actividad económica<br>3990001 - ORG<br>Dirección donde se e | lor mensual se obti<br>el cálculo, sin emba<br>ir a los 25 SMMLV.<br>a ejecutar<br>ANIZACIONES Y ORGANO<br>jecutará el contrato. | ene dividienc<br>irgo el valor d<br>S EXTRATERRITOR | to el valor total<br>lel ingreso base<br>NALES | de cotización pue  | e ejecutará el contrato.  | respecto al val      | or real  | Sobre el cual se va a cotizar y<br>Municipio donde se ejecutará el contra | no puede ser inferior a 1    |

- Ingrese la fecha de finalización y el valor total de la prórroga.
- Verifique que los datos arrojados estén acordes con la prórroga, de lo contrario realice la modificación.

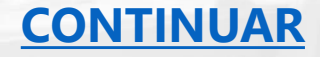

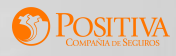

#### DATOS DE QUIEN FIRMA EL CONTRATO (CONTRATANTE)

| Tipo de documento                     | • • | Número documento     | 0 - |                   |     |                                       |     |
|---------------------------------------|-----|----------------------|-----|-------------------|-----|---------------------------------------|-----|
| C - Cédula Ciudadanía                 | •   | 80180703             |     |                   |     |                                       |     |
| Primer nombre                         | • • | Segundo nombre       | 0   | Primer apellido   |     | Segundo apellido                      | 0   |
| CARLOS                                |     | ALBERTO              |     | SALINAS           |     | SASTRE                                |     |
| Cargo de quien firma el contrato      |     |                      |     |                   |     |                                       | 0   |
|                                       |     |                      |     |                   |     |                                       |     |
| INFORMACION PARA REALIZAR EL APO      | RTE |                      |     |                   |     |                                       |     |
|                                       |     |                      |     |                   |     |                                       |     |
| Código actividad económica            |     | Clase de riesgo      | 0 • | Tarifa            |     | Ingreso base de cotización            | 0 • |
| Código actividad económica<br>1751201 | •   | Clase de riesgo      | 0 • | Tarifa<br>0.52200 | 0 • | Ingreso base de cotización<br>877.802 | 0   |
| Código actividad económica<br>1751201 | •   | Clase de riesgo      | •   | Tarifa<br>0.52200 | 0 • | Ingreso base de cotización<br>877.802 | 0 • |
| Código actividad económica<br>1751201 | •   | Clase de riesgo      | 0 • | Tarifa<br>0.52200 | •   | Ingreso base de cotización<br>877,802 | 0   |
| Código actividad económica<br>1751201 | •   | Clase de riesgo<br>1 |     | Tarifa<br>0.52200 | •   | Ingreso base de cotización<br>877.802 | •   |

 Verifique que los datos arrojados estén acordes con la prórroga, de lo contrario realice la modificación.

### CONTINUAR

Una vez terminado el diligenciamiento de clic en el botón Generar prórroga para guardar su solicitud.

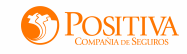

|                                                                                                    | PRÓRROGA                                                                                                    | FINALIZ                                                                                                    | ADA                                                                                     |                                |            |
|----------------------------------------------------------------------------------------------------|----------------------------------------------------------------------------------------------------|----------------------------------------------------------------------------------------------------|-----------------------------------------------------------------------------------------|--------------------------------|------------|
| CERT                                                                                                    | IFICADO DE RADICACIÓN DE                                                                                                    | <b>U</b><br>PRÓRROGA D                                                                                       | <b>S</b> PC<br>Del DIA 13/08/20                                                         | DSITI<br>MIPANIA DE SEC<br>D20 | VA<br>IROS |
|                                                                                                    |                                                                                                    |                                                                                                    |                                                                                         |                                |            |
|                                                                                                    | DATOS DE L                                                                                                    | A EMPRESA                                                                                                    |                                                                                         |                                |            |
| Tipo documento:                                                                                                    | NI Número de document                                                                                                    | A EMPRESA                                                                                                    | Cédula Usuario:                                                                         | C 716:                         |            |
| Tipo documento:<br>Nombre:                                                                                                    | DATOS DE L<br>NI Número de document<br>UNIVERSIDAD I                                                                                            | a EMPRESA<br>o: 8909                                                                                         | Cédula Usuario:                                                                         | C 716:                         |            |
| Tipo documento:<br>Nombre:<br>Dirección:                                                                                               | DATOS DE L<br>NI Número de document<br>UNIVERSIDAD I<br>CL 67 53 108                                                                            | A EMPRESA<br>p: 8900                                                                                         | Cédula Usuario:                                                                         | C 716:                         |            |
| Tipo documento:<br>Nombre:<br>Dirección:<br>Departamento:                                                                              | DATOS DE L<br>NI Número de document<br>UNIVERSIDAD I<br>CL 67 53 106<br>ANTIOQUIA                                                               | A EMPRESA<br>p: 8909<br>Municipio:                                                                           | Cédula Usuario:<br>MEDELLIN                                                             | C 716:                         |            |
| Tipo documento:<br>Nombre:<br>Dirección:<br>Departamento:<br>Correo electrónico:                                                       | DATOS DE L NI Número de document UNIVERSIDAD I CL 67 53 106 ANTIOQUIA AUTOLIQUIDACK                                                             | A EMPRESA<br>o: 8909<br>Municipio:                                                                           | Cédula Usuario:                                                                         | C 7165                         |            |
| Tipo documento:<br>Nombre:<br>Dirección:<br>Departamento:<br>Correo etectrónico:<br>Teléfono:                                          | NI         Número de document           UNIVERSIDAD I         CL 67 53 106           ANTIOQUIA         AUTOLIQUIDACIC           215         215 | A EMPRESA<br>o: 8909<br>Municipio:<br>Tarifa:                                                                | Cédula Usuario:<br>MEDELLIN<br>0.522                                                    | C 716:                         |            |
| Tipo documento:<br>Nombre:<br>Dirección:<br>Departamento:<br>Correo electrónico:<br>Teléfono:<br>Activided Económica:                  | NI         Número de document           UNIVERSIDAD I         CL 67 53 166           CL 67 53 106         ANTIOQUIA           AUTOLIQUIDACIC    | A EMPRESA<br>D: 8909<br>Municipio:<br>Tarifa:<br>REFERENCIA A EMP                                            | Cédula Usuario:<br>MEDELLIN<br>0.522<br>PRESAS DEDICADAS A E                            | C 716:<br>SPECIALIZACIONI      |            |
| Tipo documente:<br>Nombre:<br>Dirección:<br>Departamento:<br>Correo electrónico:<br>Teléfono:<br>Actividad Económica:                  | NI         Número de document           UNIVERSIDAD I                                                                                           | A EMPRESA<br>o: 8909<br>Municipio:<br>Tarifa:<br>REFERENCIA A EMP<br>REALIZA LA RADIO                        | Cédula Usuario:<br>MEDELLIN<br>0.522<br>PRESAS DEDICADAS A E                            | C 716:<br>SPECIALIZACIONI      | S S        |
| Tipo documento:<br>Nombre:<br>Dirección:<br>Departamento:<br>Correo electrónico:<br>Teléfono:<br>Actividad Econômica:<br>Cédula Usuari | NI         Número de document           UNIVERSIDADI                                                                                            | A EMPRESA<br>o: 8900<br>Município:<br>Tarifa:<br>REFERENCIA A EMP<br>REALIZA LA RADICO<br>Nombres y Apellido | Cédula Usuario:<br>MEDELLIN<br>0.522<br>PRESAS DEDICADAS A E<br>CACTÓN<br>6 del Usuario | C 7165<br>SPECIALIZACIONI      | 5          |

Tenga en cuenta que este es un certificado de radicación no un certificado de afiliación.

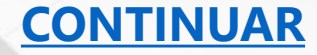

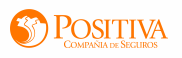

# **AFILIACIÓN TRABAJADOR INDEPENDIENTE**

|                                |                         |            |                    |                                  | AFILIAR TRABAJAD    | OR INDEPENDIENTE         |                                                                                |                       | Ay                 | uda Limpiar                                                                    |                                         |
|--------------------------------|-------------------------|------------|--------------------|----------------------------------|---------------------|--------------------------|--------------------------------------------------------------------------------|-----------------------|--------------------|--------------------------------------------------------------------------------|-----------------------------------------|
| INFORMACIÓN DEL C              | ONTRATO                 |            |                    |                                  |                     |                          |                                                                                |                       |                    | Los camr                                                                       | hos marcados con                        |
|                                | Contrato público/privad | o          |                    | •         Tipo de co           • | ontrato<br>minación |                          | •     Suministro de tr       •     •       •     •       •     •       •     • | ansporte<br>itrato    | 0 •<br>•           | asteri                                                                         | sco (*) son de                          |
| Días de trabajo                |                         |            |                    |                                  |                     |                          |                                                                                |                       |                    | obligatori                                                                     | o diligenciamiente                      |
| Lunes                          | h                       | Nartes     | Miero              | oles                             | Jueves              |                          | Viernes                                                                        | Sabado                | Domingo            |                                                                                |                                         |
| 2 nene norano delinido?        |                         | e Hora     | de micio           |                                  | •                   | BMIPM                    |                                                                                | e e entiriaci         | 01                 | •                                                                              |                                         |
| AM/PM                          |                         | e Valor    | total del contrato |                                  | 0 •                 | Valor mensual del contra | to                                                                             | e 🔹 Ingreso base d    | e cotización       | 0.                                                                             |                                         |
|                                |                         | • 0        |                    |                                  |                     | 0                        |                                                                                | 0                     |                    |                                                                                |                                         |
| Actividad económica a ejecutar |                         | 0 • Direco | tión del contrato  |                                  | θ•                  | Departamento del contra  | to                                                                             | e Municipio del c     | contrato           | 0.                                                                             |                                         |
|                                | REALIZAR EL APOR        | TE         |                    |                                  | 0.                  |                          |                                                                                |                       | - astructo obcurro |                                                                                |                                         |
| Código actividad económica     |                         | e Clase    | de riesgo          |                                  | 0 •                 | Tarifa                   |                                                                                | Ingreso base de     O | e cotización       | 0                                                                              |                                         |
|                                |                         |            |                    |                                  | ANTERIOR            | 4<br>FINALIZAR           | 0                                                                              |                       | di                 | Una vez termina<br>iligenciamiento d<br>el botón Finalizar<br>guardar su solic | ado el<br>e clic en<br>r para<br>citud. |
|                                |                         |            |                    |                                  |                     |                          |                                                                                |                       | со                 | NTINUAR                                                                        |                                         |

### AFILIACIÓN TRABAJADOR INDEPENDIENTE

Afiliación Finalizada

| CERTIFIC                                                                                                    | CADO DE                        | RADICACIÓN DE AFI                                                       |                                             | EL DIA 13/08/2                                       | OSITTI<br>Impania de Seca<br>1020 |
|----------------------------------------------------------------------------------------------------|--------------------------------|-------------------------------------------------------------------------|---------------------------------------------|------------------------------------------------------|-----------------------------------|
| Tine documento:                                                                                                    | NI                             | DATOS DE LA E                                                           | MPRESA<br>8000                              | Cádula Usuario:                                      | 0.716                             |
| Nombre:                                                                                                    | LINIVERSID                     | AD I                                                                    | 0909                                        | Geobla Osbario.                                      | 6716                              |
| Dirección:                                                                                                    | CL 87 53 10                    | 8                                                                       |                                             |                                                      |                                   |
| Lotte Charles to the second second seco | ANTIOOLEA                      | 0                                                                       | Municipio:                                  | MEDELLIN                                             |                                   |
| Departementor                                                                                                    |                                |                                                                         |                                             | INCLUCTIV                                            |                                   |
| Departamento:                                                                                                    | AUTOLIOUI                      | DACK                                                                    | and marpho.                                 |                                                      |                                   |
| Departamento:<br>Correo electrónico:<br>Teléfono:                                                                                                    | AUTOLIQUI                      | DACIC _                                                                 | Tarifa:                                     | 0.522                                                |                                   |
| Departamento:<br>Correo electrónico:<br>Teléfono:<br>Actividad Económica:                                                                                                    | ANTOLIQUI<br>215<br>1805001 ED | DACIC                                                                   | Tarifa:                                     | 0.522<br>RESAS DEDICADAS A                           | ESPECIALIZACIONE                  |
| Departamento:<br>Correo electrónico:<br>Teléfono:<br>Activided Económica:                                                                                                    | AUTOLIQUI<br>216<br>1805001 ED | DACK                                                                    | Tarifa:<br>TERENCIA A EMP                   | 0.522<br>RESAS DEDICADAS A                           | ESPECIALIZACIONE                  |
| Departamento:<br>Correo electrónico:<br>Teléfono:<br>Activided Económica:<br>Cédula Usuari                                                                                                    | AUTOLIQUI<br>215<br>1805001 ED | DACIC<br>UUCACION SUPERIOR HACE REF<br>DATOS DEL USUARIO QUE REF<br>Nor | Tarifa:<br>FERENCIA A EMP<br>ALIZA LA RADIO | 0.522<br>RESAS DEDICADAS A<br>ACTÓN<br>s del Usuario | ESPECIALIZACIONE                  |

Tenga en cuenta que este es un certificado de radicación no un certificado de afiliación.

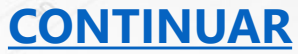

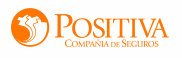

### **INGRESO MASIVO DE TRABAJADORES INDEPENDIENTES**

| AFILIAR TRABAJADOR A TRAVÉS DE ARCHIVO                                                                                                    |                                                                    |                                                                                                    |
|----------------------------------------------------------------------------------------------------|--------------------------------------------------------------------|----------------------------------------------------------------------------------------------------|
|                                                                                                    |                                                                    |                                                                                                    |
| Debe asegurarse que la hoja de excel con la información de los afiliados sea la primera hoja de calculo en el archivo de excel. A continuaci<br>Revisar la nueva estructura de las plantillas » PDF<br>Plantilla guía para dependiente » Excel<br>Plantilla guía para independiente » Excel<br>Para afiliar estudiantes en practica acorde al decreto 055 de 2015 el codigo de cargo es el 1654. | Aquí pueden descargar<br>las plantillas para<br>diligenciar.       | Descargue y diligencie la plantilla<br>de trabajador independiente para<br>sus afiliaciones masivas. |
| Señor usuario:                                                                                                    |                                                                    |                                                                                                    |
| a. No debe trabajar varios cargues en el mismo navegador en diferentes pestañas. Si lo realiza, el aplicativo le notificara que debe repetir el pa<br>b. Si comparte el usuario para que otra persona realice cargues de la misma empresa, el aplicativo puede identificar trabajadores ya afiliados y<br>c. El Excel no debe superar los 200 registros.                                         | so de la validación.<br>y cancelar el car<br>Seleccione el tipo de |                                                                                                    |
| Seleccionar Plantilla                                                                                                    | planilla según el tipo                                             |                                                                                                    |
| Tipo Plantilla                                                                                                    | de trabajador                                                      | Realice el cargue de la                                                                              |
| Trabajadores Dependientes VISI                                                                                                    | independiente.                                                     | plantilla diligenciada dando                                                                         |
| Trabajadores Dependientes                                                                                                    |                                                                    | clic en el botón "iniciar carque                                                                     |
| (viscotis)                                                                                                    | 🖌 min. 1 - max. 1 💿                                                | Excel" recuerde que el archivo                                                                       |
| archivo de afiliaciones maskas.xls                                                                                                    | Eliminar                                                           | debe ser formato xls o xlsx.                                                                         |
| Iniciar Cargue Excel                                                                                                    |                                                                    |                                                                                                    |
| (                                                                                                    | 1                                                                  | Si la plantilla presenta                                                                             |
| Resultados                                                                                                    | -                                                                  | algún error el sistema le                                                                            |
| isperando Cargue                                                                                                    |                                                                    | corrija e intente                                                                                    |
|                                                                                                    |                                                                    | nuevamente el carque VER                                                                             |

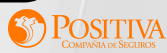

### **INGRESO MASIVO DE TRABAJADORES INDEPENDIENTES**

|       | Archivo                                    | Inicio<br>Cortar                 | Insertar<br>Calit  | Diseño o<br>bri     | de página<br>• 11 | Fórm                | ulas Dato                                      | os Rev                             | isar Vista<br>• 📑 Ajusta            | rtexto                                                  | General                                                 | *                                       |                                         |                           |                                  |          | ⇒ 1                      | Σ                              | Autosuma                                      | · <b>4</b> 7                                       | • 0 - e                                    | F 23              |
|-------|--------------------------------------------|----------------------------------|--------------------|---------------------|-------------------|---------------------|------------------------------------------------|------------------------------------|-------------------------------------|---------------------------------------------------------|---------------------------------------------------------|-----------------------------------------|-----------------------------------------|---------------------------|----------------------------------|----------|--------------------------|--------------------------------|-----------------------------------------------|----------------------------------------------------|--------------------------------------------|-------------------|
|       | Pegar<br>Portan                            | Copiar *<br>Copiar form          | ato N              | <b>K ≦</b> -        | uente             | <u>ð</u> - <u>A</u> | . = =                                          | ≡   #                              | 💷 🔤 Combi                           | nar y centrar *                                         | \$ ~ % 00                                               | 0 00 00                                 | Formato D<br>condicional * co           | ar formato<br>omo tabla * | Estilos de<br>celda *            | Insertar | Eliminar For             | mato                           | Rellenar *                                    | Ordenar<br>y filtrar                               | Buscar y<br>seleccionar                    | r*                |
|       | U                                          | 106                              | • (6)              | fx                  |                   |                     |                                                |                                    |                                     |                                                         | Humen                                                   |                                         |                                         |                           |                                  |          | Cerdar                   |                                |                                               | mountai                                            |                                            | ~                 |
|       | - A                                        | В                                | C                  | D                   | E                 | F                   | G                                              | Н                                  |                                     | J                                                       | K                                                       | L                                       | М                                       | N                         | 0                                | P        | Q                        | B                              | S                                             | T                                                  | U                                          |                   |
|       | TIPO DI<br>DOCUMEI<br>O<br>TRABAJI<br>1 OR | NT DE<br>DOCUMENT<br>AD TRABAJAD | PRIMER<br>APELLIDO | SEGUNDO<br>APELLIDO | PRIMER<br>Nombre  | SEGUNDO<br>Nombre   | HACIMIENTO<br>DEL<br>TRABAJADOR<br>(DD/MM/AAAA | SEEO DEL<br>TRABAJAD<br>OR (H 4 F) | CORREO<br>ELECTRÓMICO<br>TRABAJADOR | COD DAME<br>DEPARTAMENTO<br>RESIDENCIA<br>INDEPENDIENTE | COD DAME<br>MUNICIPIO DE<br>RESIDENCIA<br>INDEPENDIENTE | DIRECCION<br>RESIDENCIA<br>INDEPENDIENT | HUMERO DE<br>TELEFONO DEL<br>TRABAJADOR | CARGO /<br>OCUPACIÓ<br>M  | NIT EPS DEL<br>INDEPENDIE<br>NTE | НІТ АГР  | COMERCIAL,<br>COMERCIAL, | ZA DEL<br>CONTRATO<br>(PUBLICO | SUMINIST<br>RA<br>TRANSPOR<br>TE (SI =<br>HO) | FECHA DE<br>INICIO<br>CONTRATO<br>(DD/HM/AA<br>AA) | TERMINACI<br>ÓN T<br>CONTRATO<br>(DD/MM/AA | 74<br>1014<br>20H |
|       | 3                                          |                                  |                    |                     |                   |                     |                                                |                                    |                                     |                                                         |                                                         |                                         |                                         |                           |                                  |          |                          |                                |                                               |                                                    |                                            |                   |
|       | 5                                          |                                  |                    |                     |                   |                     |                                                |                                    |                                     |                                                         |                                                         |                                         |                                         |                           |                                  |          |                          |                                |                                               |                                                    |                                            |                   |
|       | 7<br>8<br>9                                |                                  |                    |                     |                   |                     |                                                |                                    |                                     |                                                         |                                                         |                                         |                                         |                           |                                  |          |                          |                                |                                               |                                                    |                                            |                   |
| 1     | 10                                         |                                  |                    |                     |                   |                     |                                                |                                    |                                     |                                                         |                                                         |                                         |                                         |                           |                                  |          |                          |                                |                                               |                                                    |                                            |                   |
| 1     | 13                                         |                                  |                    |                     |                   |                     |                                                |                                    |                                     |                                                         |                                                         |                                         |                                         |                           |                                  |          |                          |                                |                                               |                                                    |                                            |                   |
| 1     | 15<br>16<br>17                             |                                  |                    |                     |                   |                     |                                                |                                    |                                     |                                                         |                                                         |                                         |                                         |                           |                                  |          |                          |                                |                                               |                                                    |                                            | = /               |
| 1     | 19                                         |                                  |                    |                     |                   |                     |                                                |                                    |                                     |                                                         |                                                         |                                         |                                         |                           |                                  |          |                          |                                |                                               |                                                    |                                            |                   |
| 22    | 21                                         |                                  |                    |                     |                   |                     |                                                |                                    |                                     |                                                         |                                                         |                                         |                                         |                           |                                  |          |                          |                                |                                               |                                                    |                                            |                   |
| 2     | 23<br>24<br>25                             |                                  |                    |                     |                   |                     |                                                |                                    |                                     |                                                         |                                                         |                                         |                                         |                           |                                  |          |                          |                                |                                               |                                                    |                                            | = /               |
| 2     | 26<br>27                                   |                                  |                    |                     |                   |                     |                                                |                                    |                                     |                                                         |                                                         |                                         |                                         |                           |                                  |          |                          |                                |                                               |                                                    |                                            |                   |
| 100   | 29                                         |                                  |                    |                     |                   |                     |                                                |                                    |                                     |                                                         |                                                         |                                         |                                         |                           |                                  |          |                          |                                |                                               |                                                    |                                            |                   |
| 0 0 0 | 51<br>32<br>33                             |                                  |                    |                     |                   |                     |                                                |                                    |                                     |                                                         |                                                         |                                         |                                         |                           |                                  |          |                          |                                |                                               |                                                    |                                            |                   |
| 0.00  | 34<br>35<br>36                             | _                                |                    |                     |                   |                     |                                                |                                    |                                     |                                                         |                                                         |                                         |                                         |                           |                                  |          |                          |                                |                                               |                                                    |                                            |                   |
| I I   | i 4 ⊨ ⊨i<br>Listo                          | DATOS                            | TIPOS DO           | DC ZEPS             | / AFP /           | CARGO-0             | DCUPACIÓN                                      | Z ACTIV                            | IDADES ECONO                        | MICAS 📈 DE                                              | PARTAMENTO                                              | S-MUNICIPIO                             | s di t                                  |                           |                                  |          |                          |                                |                                               | 6 🕞                                                | •<br>•                                     | •                 |

- Diligenciar todos los campos, recuerde que no debe de tener formulas las celdas ni caracteres especiales (\*+.,;()[]{}i!).
- En la parte inferior encontrará diferentes hojas con las pautas para su diligenciamiento.

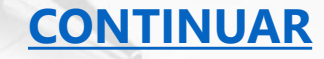

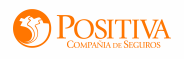

### **INGRESO MASIVO DE TRABAJADORES INDEPENDIENTES**

De esta manera visualizará la plantilla cuando tenga errores.

Insertar

10142489 sanchez camargo 10142489 sanchez camargo 10142489 sanchez camargo

ortar

Copiar formato
Portapapeles
R19

Copiar

Dise

Calibri

NK

|                                                                                                    | CARGAR ARCHIVO                                                                                                    |           |
|----------------------------------------------------------------------------------------------------|----------------------------------------------------------------------------------------------------|-----------|
|                                                                                                    | Documento Obligatorio - Máximo 1 archivols). Tamaño Permidido: 10.MB                                                                                                    | (stacks]  |
|                                                                                                    | El Archivo Plantilla_Depen1.xisx ha sido cargado.                                                                                                    | Eliminar  |
|                                                                                                    |                                                                                                    |           |
|                                                                                                    | Iniciar Cargue Excel                                                                                                    |           |
|                                                                                                    |                                                                                                    |           |
|                                                                                                    | Resultados                                                                                                    |           |
|                                                                                                    | El archivo cargue_890206351_20210210_153219_937xlsx; ha sido leido correctamente<br>Iniciando validaciones de estructura del archivo registro a registro 3 registro(s) encontrado(s)<br>3 registro(s) en total<br><b>3 registro(s</b> ) into validacion(es) pendiente(s)<br><b>0 registro(s</b> ) listo(s) para guardar<br>Revisar las celdas resaltadas en amarillo, corregir las validaciones señaladas en los comentarios de cada celda del Excel.<br><b>4 error(es) encontrado(s)</b>                                                                                                    |           |
| ño de página Fórmulas Datos Revisar Vista                                                                                                    | 6 🕜 🗆 🗃 83<br>seneral 🔹 📰 📜 🐨 Σ Autosuma * Ayr 🚑                                                                                                    | Harry     |
|                                                                                                    | s v v nnn ★ 9 · 9 Formato Darformato Estilos de Insertar Eliminar Formato Ordenar Buscar y                                                                                                    |           |
| Fuente G Alineación G                                                                                                    | Número Ex Estilos Celdas Modificar                                                                                                    |           |
| <i>f</i> x                                                                                                    | ×                                                                                                    |           |
| E         F         G         H         I         J         K         L         N           Primer No Segundo I Fecha der Genero de Cod DANE Cod DANE Directórin Número Trintes         Cod DANE Directórin Número Trintes         No         Sandra         04/12/195 F         11         1         cra 89 no         6623087         8002         sandra         04/12/195 F         11         1         cra 89 no         6623087         8002         sandra         04/12/195 F         11         1         cra 89 no         6623087         8002         8002         sandra         04/12/195 F         11         1         cra 89 no         6823087         8002         8002         8002         8002         8002         8002         8002         8002         8002         8002         8002         8002         8002         8002         8002         8002         8002         8002         8002         8002         8002         8002         8002         8002         8002         8002         8002         8002         8002         8002         8002         8002         8002         8002         8002         8002         8002         8002         8002         8002         8002         8002         8002         8002         8002         8002 </td <td>N         O         P         Q         B         S         T         U         V         W         X         Y         Z         All           5         NtAPP         Fecha Inic Cargo UQ Salatio         Código at Cod DANE Cod DANE Tipo de di Número di Teletraha         Tipo de di Número di Teletraha         Tipo de di Número di Teletraha         Tipo de di Número di Teletraha         Tipo de di Número di Teletraha         Tipo de di Número di Teletraha         No           9924 50022973         06/02/201         Tipo de di Número di Teletraha         Tipo de di Número di Teletraha         Tipo de di Número di Teletraha         No           9924 50022973         06/02/201         Tipo de di Número di Teletraha         Tipo de di Número di Teletraha         Tipo de di Número di Teletraha         No           9924 50022973         06/02/201         Tipo teletraha         Tipo teletraha         No         0206351         No           9924 50022973         06/02/201         Tipo teletraha         Tipo teletraha         No         0206351         No</td> <td>CONTINUAL</td> | N         O         P         Q         B         S         T         U         V         W         X         Y         Z         All           5         NtAPP         Fecha Inic Cargo UQ Salatio         Código at Cod DANE Cod DANE Tipo de di Número di Teletraha         Tipo de di Número di Teletraha         Tipo de di Número di Teletraha         Tipo de di Número di Teletraha         Tipo de di Número di Teletraha         Tipo de di Número di Teletraha         No           9924 50022973         06/02/201         Tipo de di Número di Teletraha         Tipo de di Número di Teletraha         Tipo de di Número di Teletraha         No           9924 50022973         06/02/201         Tipo de di Número di Teletraha         Tipo de di Número di Teletraha         Tipo de di Número di Teletraha         No           9924 50022973         06/02/201         Tipo teletraha         Tipo teletraha         No         0206351         No           9924 50022973         06/02/201         Tipo teletraha         Tipo teletraha         No         0206351         No | CONTINUAL |
|                                                                                                    |                                                                                                    | CONTINUAR |

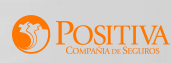

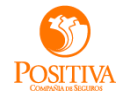

### **REGISTRO DE NOVEDADES**

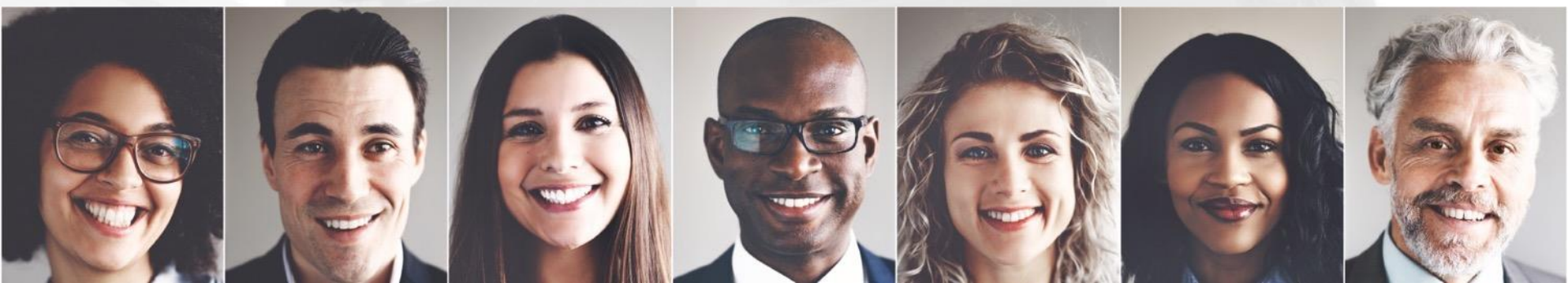

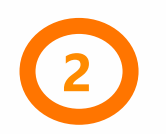

# **MÓDULO NOVEDADES**

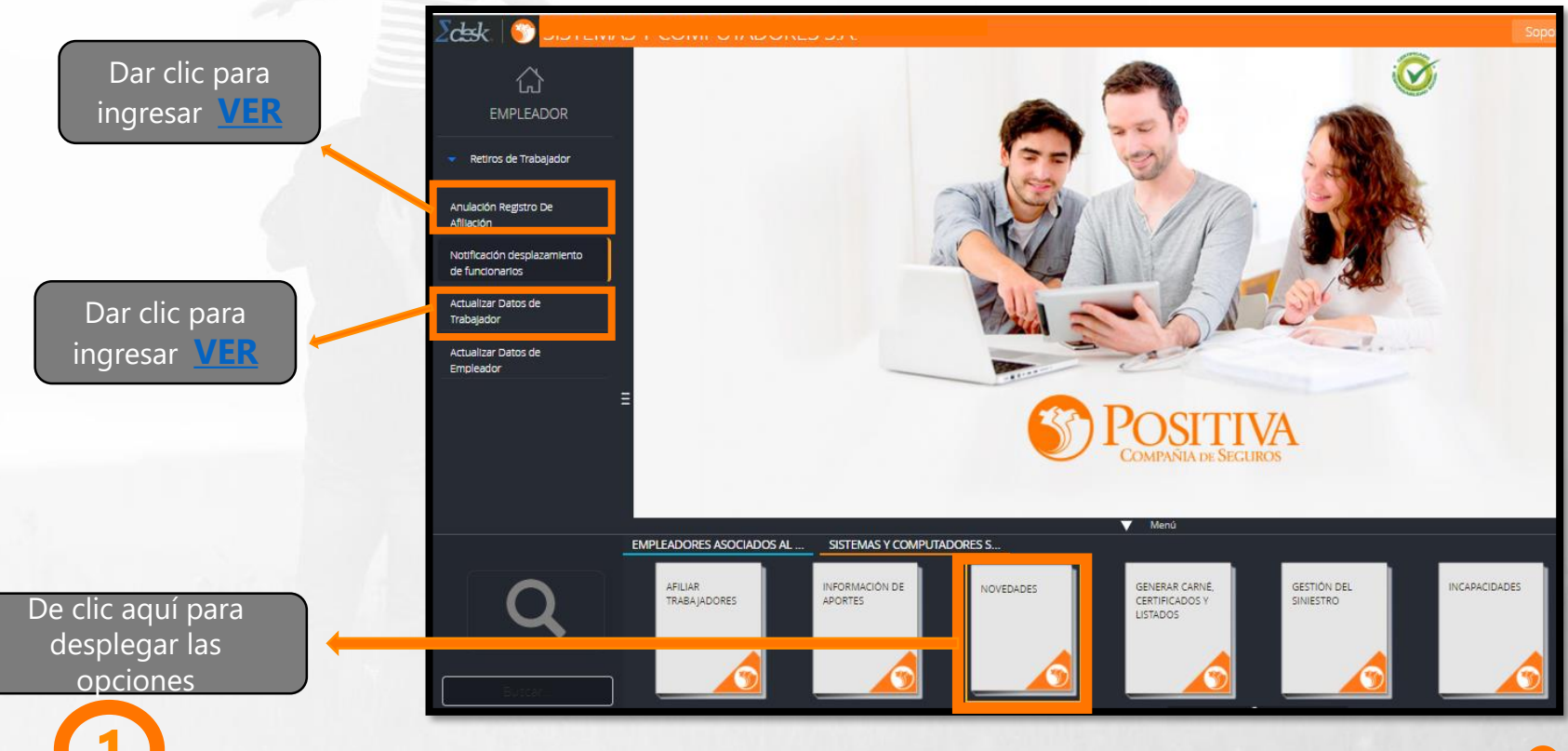

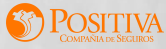

# **ANULACIÓN REGISTRO DE AFILIACIÓN**

Utilice este módulo para anular afiliaciones de trabajadores independientes , antes y durante la fecha de inicio de cobertura. Recuerde hacer anulación Si:

- No se realizó vinculación laboral.
- La afiliación se realizó con tipo y número de Documento errado.

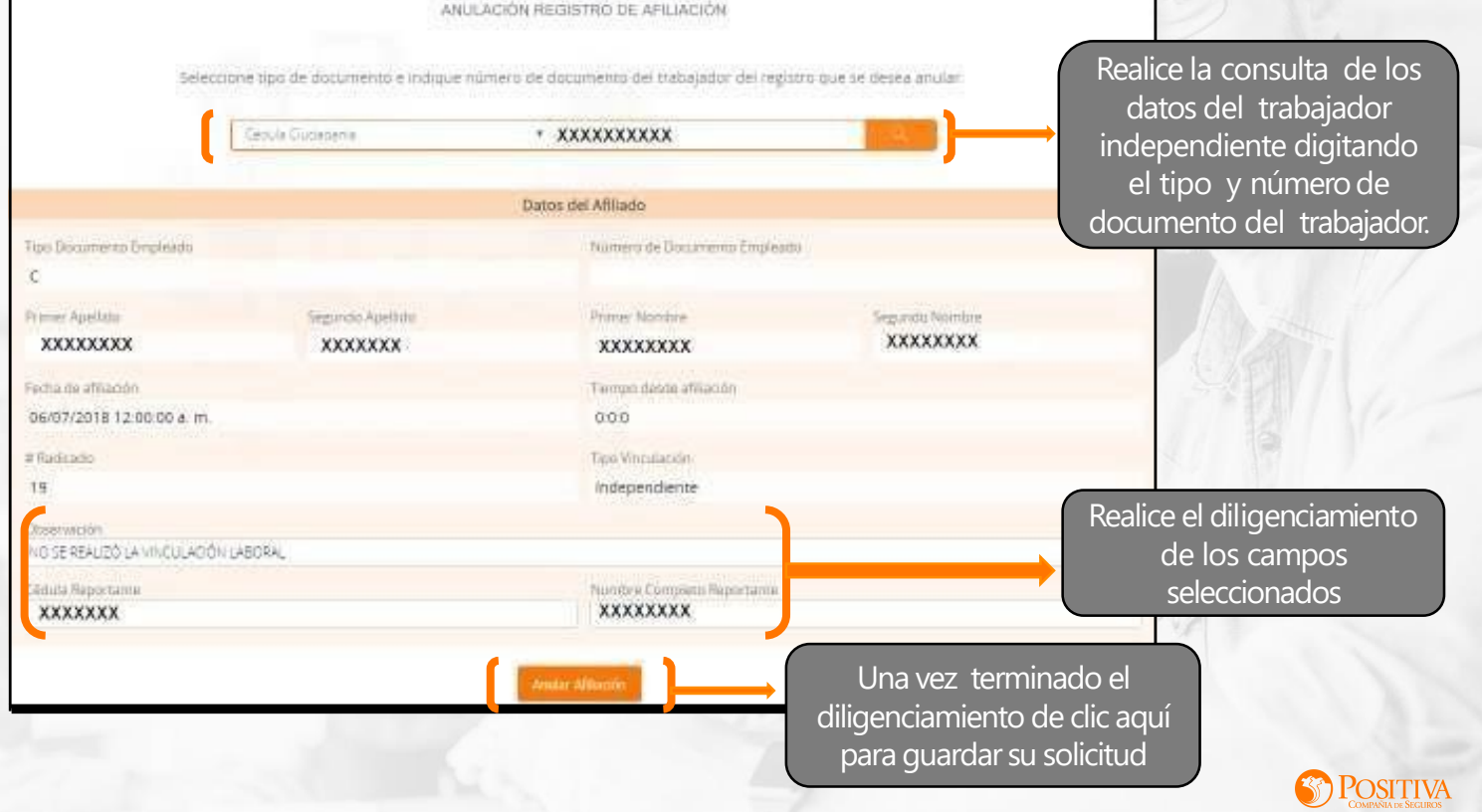

### **ACTUALIZAR DATOS DE TRABAJADOR INDEPENDIENTE**

Utilice este módulo para realizar actualizaciones de los datos del trabajador independiente.

| inuación seleccione el Tipo de Docu    | ACTUALIZAR DA<br>mento. Número de Documento y Tij | tos de Tradición Laboral<br>so de Vinculación Laboral<br>X Decenciente | ten ese orden para consultar los da | tos del trabajador. | Realice la consulta de los<br>datos del trabajador<br>independiente digitando el |
|----------------------------------------|---------------------------------------------------|------------------------------------------------------------------------|-------------------------------------|---------------------|----------------------------------------------------------------------------------|
| Dietos Básico Del Trabajador           |                                                   |                                                                        |                                     | Guardar             | tipo y número de documento.                                                      |
| France frances<br>XXXXXXXX             | Segunda Roester                                   |                                                                        | Premer Aparlide<br>XXXXXXXXX        |                     |                                                                                  |
| Seconda Apalate                        | Gárlama<br>Masoulima                              |                                                                        | Techa de Nacimiento<br>09/03/1992   | i xee               | Modifique los campos que desee                                                   |
| Direction residentia<br>XXXXXXXXX      | Corres Decolorios<br>ASRCTIN/dunEINETCO           |                                                                        | Telefono Residencia<br>3057000474   |                     | cambiar, posteriormente de clic en e                                             |
| Departamento de Residencia<br>ANTIQUIA |                                                   | Cudar De Residencia<br>Puesto BERRIO                                   |                                     |                     | botón "Guardar" para que el sistema                                              |
| US<br>Seleccore                        |                                                   | APP<br>COUPENSIONES ADMINISTR                                          | ADORA COLONIBIANA DE PENSIONES      |                     | realice la actualización                                                         |
| Cargo/Deusaccon<br>VAQUERO             |                                                   | TeleTratispator<br>NO                                                  |                                     |                     | correspondiente.                                                                 |
| Información Centro de Trabajo          |                                                   |                                                                        |                                     | Guardan             |                                                                                  |
| Departamento Sede                      | Manatpie Sede                                     |                                                                        | Nambre Sede                         |                     |                                                                                  |
| ANTIQUIA                               | * MEDELLIN                                        | •                                                                      | XXXXXXXXX                           |                     |                                                                                  |
| Direction Sede                         | Actividad Economica                               |                                                                        | Rongo y Yanta                       |                     |                                                                                  |
| XXXXXXXXXX                             | <ul> <li>2 - EMPRESAS DEDICADAS</li> </ul>        | A LA CRIA ESPECIALIZAC +                                               | 2 - 1,044                           |                     |                                                                                  |

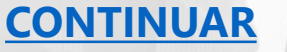

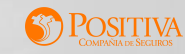

e el

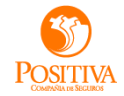

# GENERAR CARNÉ, CERTIFICADOS Y LISTADOS

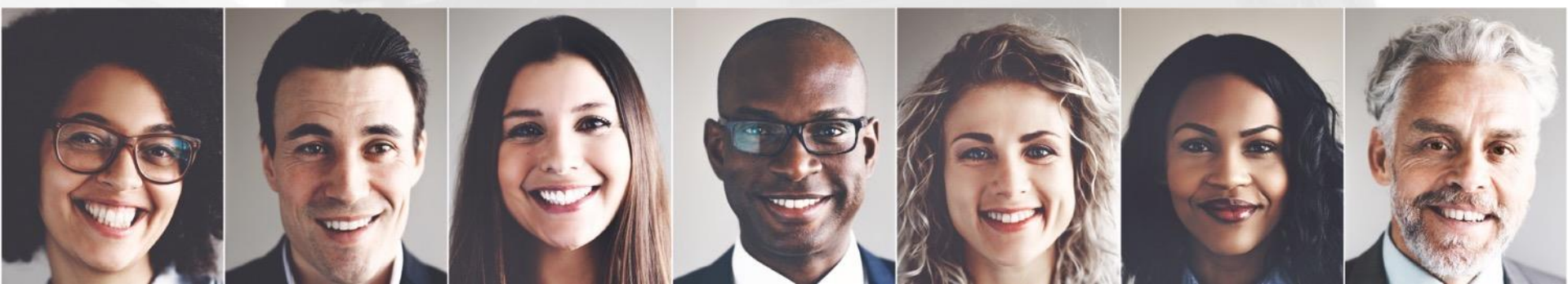

# **GENERAR CARNÉ, CERTIFICADOS Y LISTADOS**

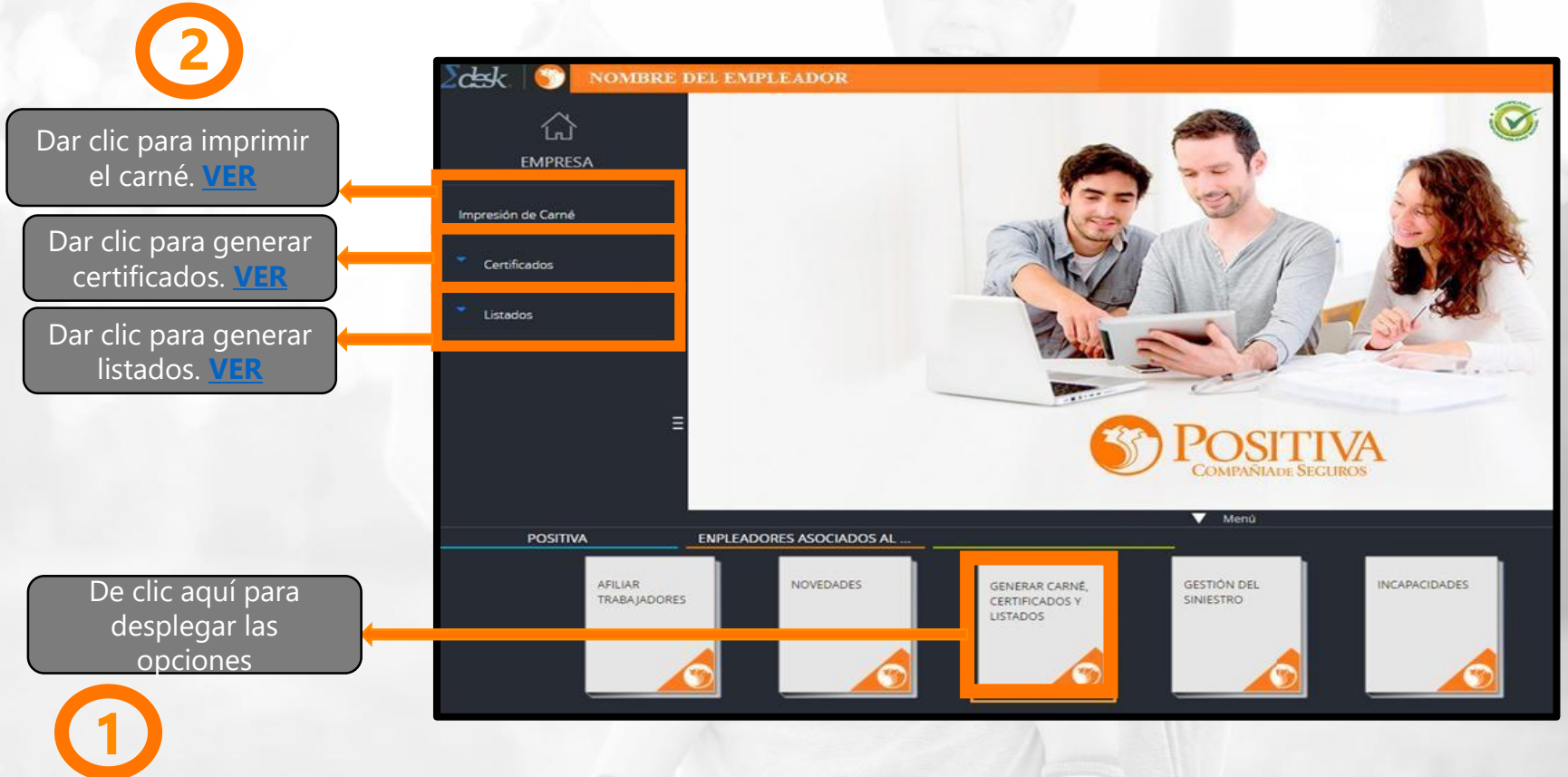

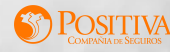

# **IMPRESIÓN DE CARNÉ**

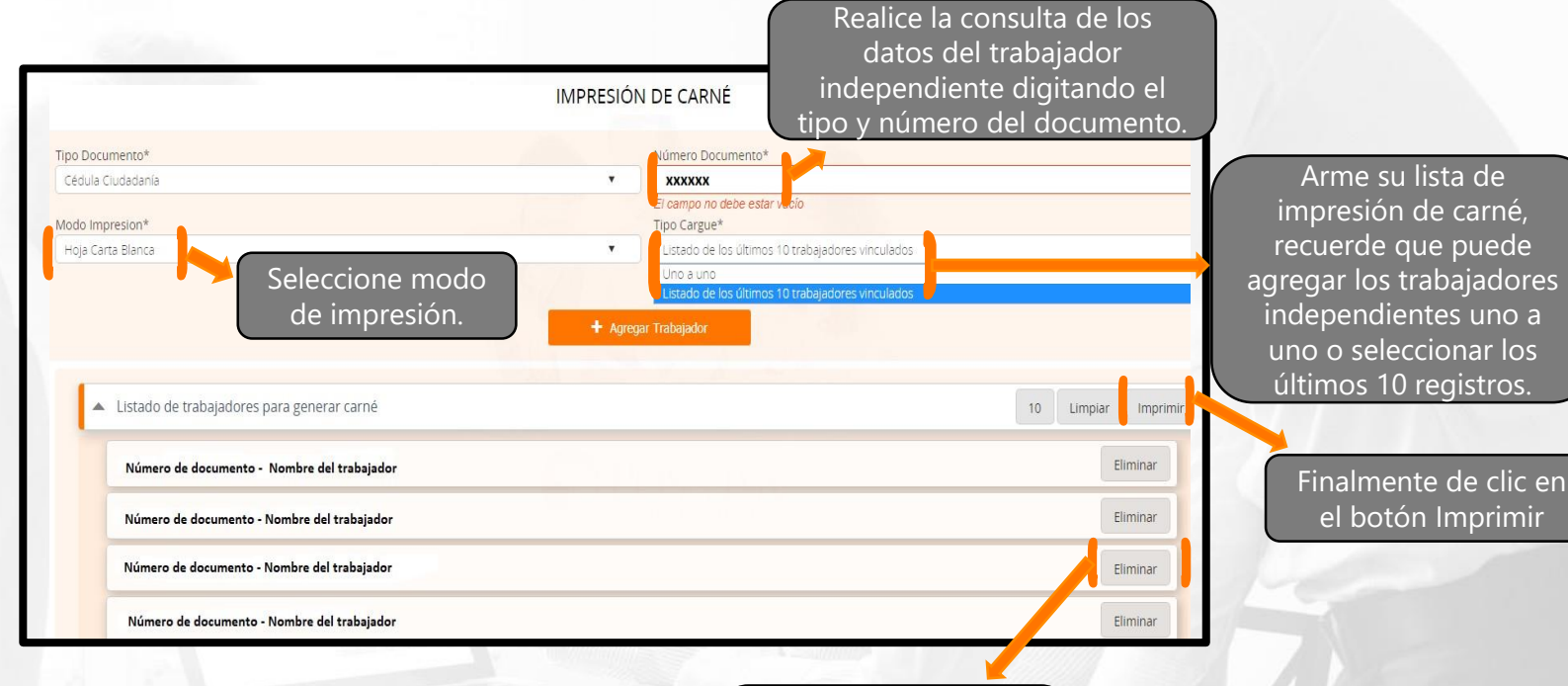

Utilice este módulo para realizar impresión de carné de afiliación de uno o varios de sus trabajadores independientes.

![](_page_21_Picture_3.jpeg)

De clic en este botón si desea que se elimine uno de los registros de la lista de impresión.

# **IMPRESIÓN DE CARNÉ**

### Tamaño Carta

Hoja blanca estándar

| 58 | 12                                                                                                    |
|----|----------------------------------------------------------------------------------------------------|
|    | LESSER DAVE<br>Manual Andre State and Andre State Andre State Andre S |
|    |                                                                                                    |
|    |                                                                                                    |
|    |                                                                                                    |
|    |                                                                                                    |

![](_page_22_Picture_4.jpeg)

![](_page_22_Picture_5.jpeg)

# **GENERAR CARNÉ, CERTIFICADOS Y LISTADOS**

仚

**EMPLEADOR** Impresión de Carné Certificados Certificado de empleador Certificado de trabajador activo Listados

#### Dar clic para generar el certificado. VER

![](_page_23_Picture_4.jpeg)

![](_page_24_Figure_0.jpeg)

### LISTADO DE AFILIADO POR FECHA DE AFILIACIÓN

![](_page_25_Figure_1.jpeg)

![](_page_25_Picture_3.jpeg)

### LISTADO DE AFILIADO POR ESTADO DE RELACIÓN LABORAL

![](_page_26_Figure_1.jpeg)

### LISTADO DE AFILIADO POR FECHA DE AFILIACIÓN

![](_page_27_Figure_1.jpeg)

### LISTADO DE AFILIADO POR UBICACIÓN Y RIESGOS

| LISTADO DE UBICACIÓN Y RIESGOS                                                                                                    |                               |
|----------------------------------------------------------------------------------------------------|-------------------------------|
|                                                                                                    |                               |
| ino de trabaiador                                                                                                    | Seleccione tipo de trabajador |
| Independiente V                                                                                                    | Independiente.                |
| Municipio                                                                                                    | Seleccione el                 |
| PEREIRA - RISARALDA                                                                                                    |                               |
| Riesgo                                                                                                    | manicipio.                    |
| Riesgo: 1 - Tarifa: 0,522                                                                                                    | → Seleccione el               |
| Q Generar Listado<br>Dar clic para<br>generar el listado.                                                                                                    | Riesgo.                       |
| Archivo Inicio Insertar Diseño de página Fórmulas Datos Revisar Vista Ceneral Vista Ceneral Vista Vista Ceneral Vista Ceneral Vi | A STA                         |
| ID9       V       Jk       V         A       B       C       D       E       F       G       H       J       JK       L       M       N       O       P       Q       R       S       T         1       Tipo Doc/Documen/Trabajad/Departem/Municipid/Fecha til/Fecha Fiir/Riesgo       Estado       Tipo vinculad/       Image: Control of Control of                                                                                                    | CONTINUAR<br>CONTINUAR        |
| 13 CC         99         UIS FER         INSTRUCT         Interformation           14         14         14         14         14         14         14         14         14         14         14         14         14         14         14         14         14         14         14         14         14         14         14         14         14         14         14         14         14         14         14         14         14         14         14         14         14         14         14         14         14         14         14         14         14         14         14         14         14         14         14         14         14         14         14         14         14         14         14         14         14         14         14         14         14         14         14         14         14         14         14         14         14         14         14         14         14         14         14         14         14         14         14         14         14         14         14         14         14         14         14         14         14         14 <t< td=""><td></td></t<>                                                                                                    |                               |

![](_page_29_Picture_0.jpeg)

# **MÓDULO INCAPACIDADES**

![](_page_29_Picture_3.jpeg)

### MÓDULO INCAPACIDADES

![](_page_30_Figure_1.jpeg)

### **CONSULTAR INCAPACIDADES**

Realice la consulta a las incapacidades radicadas por web o en punto de atención, puede hacer esta consulta con la cedula del trabajador independiente o con el radicado asociado a la incapacidad, adicional podrá buscar las incapacidades pendientes por cargar anexos.

![](_page_31_Figure_2.jpeg)

![](_page_31_Picture_3.jpeg)

### **RADICAR INCAPACIDADES**

![](_page_32_Figure_1.jpeg)

![](_page_32_Picture_2.jpeg)

### **RADICAR INCAPACIDADES**

En este módulo podrá radicar las incapacidades reportadas por los trabajadores siniestrados, tenga en cuenta que podrá radicar una a una o realizar la radicación masiva, una vez radicada proceda a cargar el anexo de lo contrario la incapacidad será devuelta u objetada.

De clic para realizar la radicación individual, tenga a la mano el formato de incapacidad para extraer la información. VER

![](_page_33_Figure_3.jpeg)

De clic en esta opción para radicar las incapacidades de sus trabajadores de forma masiva VER

![](_page_33_Picture_5.jpeg)

### **RADICAR INCAPACIDADES**

Aquí puede radicar una a una las incapacidades de los trabajadores, máximo 10 incapacidades.

POSITIVA Positiva Cuida Desarrollo Bienvenido: AUXXXGC--36 RADICACIÓN INCAPACIDADES lía serán Objetados/Devueltos. Estimado usuario, recuerde que las inc 🔍 Radicación Individual 🔿 Radicación Masiva Nombre del solicitante Tipo y número de documento Tipo de solicitante Dirección solicitante SISTEMAS Y COMPUTADORES S.A. NI-890206351 EMPLEADOR KM 2 176 ANILLO VIAL FLORIDABLANCA GIRON Indique si el accidente Teléfono contacto Nombre contacto Departamento del contacto Municipio del contacto iefferson 5170365 BOGOTA D.C BOGOTA D.C. 🗸 ocurrió o no con un empleador diferente. Nombre de entidad bancaria Tipo de cuenta Titular de la cuenta Numero de cuenta AHORROS SISTEMAS Y COMPUTADORES S BBVA 123456789 ¿El accidente ocurrió Tipo Primer Apellido Segundo Apellido Primer Nombre Segundo Nomb Número documento con otra empresa? Extraiga esta información Q - Seleccione --~ OSi ONo directamente de la incapacidad y Fecha Inicial Fecha fin <u>.</u> ОК Paciente Num. dias proceda con la radicación dando 01/07/202( 📰 🧷 9 auto 09/07/202( 📰 🧷 CONTUSION DE LA RODILLA (S800 clic en validar información. Guardar

OSITIVA

Verifique la información bancaria del empleador.

### **RADICACIÓN MASIVA DE INCAPACIDADES**

![](_page_35_Figure_1.jpeg)

#### Plantilla para diligenciar.

| Arc                                                                                                    | hivo  | Inicio                          | Inser                                                                                                    | tar D                 | iseño de pág                                                                                                    | jina                          | Fórmulas            | Datos                     | Revisar                 | Vista                                     |                |                            |                       |                       |                            |                 |                                             |                                        | ۵ (                       | ) - 🕫 🛛                     |
|----------------------------------------------------------------------------------------------------|-------|---------------------------------|----------------------------------------------------------------------------------------------------|-----------------------|----------------------------------------------------------------------------------------------------|-------------------------------|---------------------|---------------------------|-------------------------|-------------------------------------------|----------------|----------------------------|-----------------------|-----------------------|----------------------------|-----------------|---------------------------------------------|----------------------------------------|---------------------------|-----------------------------|
| Pe                                                                                                    | ar v  | Cortar<br>Copiar *<br>Copiar fo | ormato                                                                                                    | Calibri<br>N <i>K</i> | •<br>§ • ⊞                                                                                                    | 11 ·                          | A A<br>• <u>A</u> • | ■ <mark>■</mark><br>E = 1 | ∛י<br>פיפ               | 🖥 Ajustar texto<br>🗟 Combinar y centrar 🔹 | Genera<br>\$ + | *<br>% 000 <b>*</b> 0 00   | Formato<br>condiciona | Dar for<br>I* como ta | mato Estilo<br>abla * celd | s de Ins        | sertar Eliminar For                         | Σ Autosum<br>mato<br>× Ω Borrar *      | ordenar<br>y filtrar * se | Buscar y<br>leccionar *     |
| _                                                                                                    | Porta | papeles                         | 5                                                                                                    |                       | Fuente                                                                                                    |                               | 6                   |                           | Alinea                  | ción G                                    |                | Número G                   |                       | Estilo                | 5                          |                 | Celdas                                      |                                        | Modificar                 |                             |
|                                                                                                    |       | H33                             | •                                                                                                    | (n                    | f <sub>x</sub>                                                                                                    |                               |                     |                           |                         |                                           |                |                            |                       |                       |                            |                 |                                             |                                        |                           | ۷                           |
| 1                                                                                                    |       | A                               |                                                                                                    | В                     |                                                                                                    | C                             |                     | D                         | E                       | F                                         | G              | Н                          |                       | J                     | K                          | L               | М                                           | N                                      | 0                         | p =                         |
| 2<br>3<br>4<br>5<br>6<br>7<br>8<br>9<br>10<br>11<br>12<br>13<br>14<br>15<br>16<br>7<br>17<br>18<br>19<br>20<br>21<br>22<br>23<br>24 |       | sa<br>sa                        | No do<br>Empre<br>2<br>2<br>2<br>2<br>2<br>2<br>2<br>2<br>2<br>2<br>2<br>2<br>2<br>2<br>2<br>2<br>2<br>2<br>2 | icumento<br>sa sin Dv | reconcil cobro di<br>cobro di<br>descuenti<br>descuenti<br>desc | imiento (C<br>ecto, D<br>tto) |                     | ooumento<br>ador - C-E-   | No docume<br>Itabijador | No Piner spelido                          | Segund apelido | Prime nombre  Prime nombre | Segundo<br>nontre     | Dia<br>shiestro       | Mes<br>siniestro           | año<br>siniesto | tipo documento<br>empresa oune<br>siniestro | No doumento<br>Enpresa oure<br>shietto | Neo<br>Incapacidad        | dagnost<br>0<br>hcapaci<br> |
|                                                                                                    | 7     |                                 |                                                                                                    |                       |                                                                                                    |                               | -                   |                           |                         |                                           |                |                            |                       |                       | - 16                       |                 |                                             |                                        |                           |                             |

![](_page_35_Picture_4.jpeg)

![](_page_35_Picture_5.jpeg)

### **RADICACIÓN MASIVA DE INCAPACIDADES**

#### cuidapos.sycpruebas.com dice

Año Radicación:2020 Número radicado: 531

Señor Empleador recuerde que esta solicitud esta sujeta a revisión y validación. Puede recharzarse en proceso de verificación de anexos. Se realiza envío de correo al solicitante como confirmación de los datos ingresados:

Aceptar

155926-null-@OK Servicio de envio contactado [10.16.23.7:5618]

Al cargar la información y validarla visualizará el radicado de las incapacidades.

|                                                                                                    |                                                                                                    |                                                                                                    |                                                                                                    |                                                                                                    |                                                                                                    | fc                                                                   | A<br>orn                                                                                                    | cep<br>nat                                                                                                    | otai<br>to c                                                                                                    | r vi<br>de                                                                                                    | a o<br>su<br>la                                                                                                    | iar<br>ali<br>ra | izai<br>dic | rá e<br>acie | ć |
|----------------------------------------------------------------------------------------------------|----------------------------------------------------------------------------------------------------|----------------------------------------------------------------------------------------------------|----------------------------------------------------------------------------------------------------|----------------------------------------------------------------------------------------------------|----------------------------------------------------------------------------------------------------|----------------------------------------------------------------------|----------------------------------------------------------------------------------------------------|----------------------------------------------------------------------------------------------------|----------------------------------------------------------------------------------------------------|----------------------------------------------------------------------------------------------------|----------------------------------------------------------------------------------------------------|------------------|-------------|--------------|---|
|                                                                                                    |                                                                                                    |                                                                                                    |                                                                                                    |                                                                                                    |                                                                                                    |                                                                      |                                                                                                    |                                                                                                    |                                                                                                    |                                                                                                    | •                                                                                                    |                  |             |              | I |
| SENES RADICADO: 20                                                                                                    | 20-01-000-531                                                                                                    |                                                                                                    |                                                                                                    |                                                                                                    |                                                                                                    |                                                                      |                                                                                                    |                                                                                                    |                                                                                                    |                                                                                                    |                                                                                                    |                  |             | 6            |   |
| Cata                                                                                                    | ilogo << <                                                                                                    | 1 de                                                                                                    | 1 🕞 🕞                                                                                                    |                                                                                                    |                                                                                                    |                                                                      |                                                                                                    |                                                                                                    |                                                                                                    |                                                                                                    |                                                                                                    |                  |             |              | - |
|                                                                                                    |                                                                                                    |                                                                                                    |                                                                                                    |                                                                                                    |                                                                                                    |                                                                      |                                                                                                    |                                                                                                    |                                                                                                    |                                                                                                    |                                                                                                    |                  |             |              |   |
|                                                                                                    |                                                                                                    |                                                                                                    | -                                                                                                    |                                                                                                    |                                                                                                    |                                                                      |                                                                                                    |                                                                                                    |                                                                                                    |                                                                                                    |                                                                                                    |                  | *           |              |   |
| 0120200727S0100                                                                                                    | 0000053100.PDF                                                                                                    |                                                                                                    | 1/1                                                                                                    |                                                                                                    |                                                                                                    |                                                                      |                                                                                                    | (                                                                                                    | 0                                                                                                    | ±                                                                                                    | •                                                                                                    |                  |             | 1            |   |
| 1 INFORMACIÓN DEL SOLICITANTE                                                                                                    | Las reclamacio<br>(3) años                                                                                                    | RAMO RIESO<br>mes de incapacidade<br>s, contados a partir de                                                                                                    | INFORMATION CONTRACTOR CONTRACTOR CONTRACTON | ALES<br>LES<br>ben en el tém<br>la incapacidad                                                                                                    | nino de                                                                                                    |                                                                      |                                                                                                    | 7415<br>220-01-00                                                                                                    | 0-531 - 27/0                                                                                                    | 318020*<br>7/2020                                                                                                    |                                                                                                    |                  | l           |              |   |
| All more and solicitante (Empress/Trai<br>Sentire del solicitante (Empress/Trai<br>SIS                                                                                                    | Las reclamacio<br>(3) años<br>suator)<br>S.A.                                                                                                    | RAMO RIESO<br>ones de incapacidade<br>s, contados a partir de                                                                                                    | Interportation of the second second s | ALES<br>LES<br>ben en el tém<br>la incapacidad<br>reserver X: ccc<br>8 9                                                                                                  | nino de                                                                                                    |                                                                      | - 64<br>- 64<br>- 07                                                                                                    | 1415<br>220-01-00                                                                                                    | 0-531 - 27/0<br>0-531 - 27/0<br>X                                                                                                    | 318029*<br>7/2020<br>27 Judgeda                                                                                                    | 1-8                                                                                                    |                  | l           |              |   |
| Herezolaanse der soficitante (Impresa/Tra<br>SIS<br>Crinecide del soficitante<br>KM 2 1                                                                                                    | Las reclamacio<br>(3) años<br>S.A.<br>ANCAS                                                                                                    | RAMO RIESO<br>ones de incapacidade<br>s, contados a partir de<br>teparismento<br>S/                                                                                          | Istemporales prescri<br>la fecha de inicio de l<br>Municipio<br>F                                                                                                    | ALES<br>LES<br>ben en el tém<br>la incapacidad<br>eser un X: ccc<br>8 9                                                                                                   | nino de<br>5 11 - Ce<br>Tulifono<br>51                                                                                                    | > 140                                                                | 2 C4⊂⊃<br>ov  <br>Cerr<br>jjai                                                                                                    | 1415<br>220-01-00<br>14                                                                                                    | 0-631 - 270<br>X                                                                                                    | 316029"<br>7/2020<br>27 Judieda                                                                                                    | 4-199                                                                                                    |                  | l           |              |   |
| El recolectación del solicitante<br>tecnine del solicitante (tregresa/trai<br>SIS<br>Cérección del solicitante<br>KM 2 1<br>2 indecensación del solicitante<br>2 indecensación del solicitante                                                                                                    | Las reclamacio<br>(3) años<br>S.A.<br>ANCA                                                                                                    | RAMO RIESO<br>ones de incapacidade<br>s, contados a partir de<br>topartamento<br>SJ                                                                                          | OS LABORAI<br>Lemporales prescri<br>la fecha de inicio de l<br>Mustepre<br>F                                                                                                    | ALES<br>ben en el térr<br>la incapacidad<br>ese: un X ccc<br>8 9<br>de documentore :                                                                                      | nino de<br>11 - 12 - 60<br>14/1000<br>51                                                                                                    | - 140                                                                | cor<br>jjan                                                                                                    | 1415<br>220-01-00<br>14 15<br>10<br>10<br>10<br>10<br>10<br>10<br>10<br>10<br>10<br>10<br>10<br>10<br>10                                                                                                    | 0-531 - 2710<br>                                                                                                    | 318020*<br>7/2020<br>br chriteida                                                                                                    |                                                                                                    |                  | l           |              |   |
| El INCONTRACIO DE COLOCIANTE<br>Nombre del sublicitante (Impresa/Tra<br>SIS"<br>Oferectión del sublicitante<br>KM 2 1<br>Pañacontración del sublicitante<br>Tación Social o Nombre                                                                                                    | Las reclamacio<br>(3) años<br>S.A.<br>ANCAS                                                                                                    | RAMO RIESO<br>nees de incapacidade<br>s, contados a partir de<br>Expansento<br>S/                                                                                            | In temporales prescri<br>la fecha de inicio de l<br>Municipio<br>F                                                                                                    | ALES<br>ben en el tém<br>la incapacidad<br>nec un X. ccc-<br>8 9<br>de documentour -                                                                                      | nino de<br>nino de<br>nilitano<br>51<br>ccc ni                                                                                                    | - HAC                                                                | Corr<br>Corr<br>Jan                                                                                                    | 1415<br>220-01-00<br>14 15<br>20<br>14 15<br>20<br>14 15<br>20<br>14 15<br>20<br>20<br>20<br>20<br>20<br>20<br>20<br>20<br>20<br>20<br>20<br>20<br>20                                                                                                    | Color<br>Color<br>Tipo de<br>Color<br>Directo                                                                                                    | 318029"<br>7/2020<br>If Jubects<br>Construction<br>X Decore                                                                                                    | in Independ                                                                                                    |                  |             |              |   |
| It is constructed on the construction     Item and an addressing the present for     SIS     Greecolor and undersame     KM 2 1     Laboration decises LA bit workshall     Earling Social or Normbre     Earling Social or Normbre     Km     Earling Social or Normbre     Km                                                                                                    | Las reclamacio<br>(3) años<br>S.A.<br>ANCA<br>Arro Ducario rescande que al su tre                                                                     | RAMO RIESO<br>ones de incapacidade<br>s, contados a partir de<br>Opprisento<br>SJ<br>Aurorados harcoaria esta o<br>Nome de Caro com                                          | In temporales prescri<br>la fecha de inicio de l<br>Tros de<br>F                                                                                                    | ALES<br>LES<br>ben en el térm<br>la incapacidad<br>our un X ccc<br>8 9<br>de documentour<br>companyation<br>de documentour                                                | nino de<br>til<br>tildono<br>51<br>scicional<br>conta                                                                                                    | > M                                                                  | ov L<br>Ov L<br>jjan                                                                                                    | 1415<br>220-01-00<br>14                                                                                                    | 0-531 - 2710<br>es de calificad<br>X<br>Tepo de<br>Gales<br>Disecto                                                                                                    | S18020"<br>772020<br>St Lithering<br>St Lithering<br>St Lithering<br>St Lithering                                                                                                    | te Indergrend                                                                                                    |                  |             |              |   |
| Elementariador de la conservação<br>bundes de alcidentes (Responsa) foi<br>SIS<br>Orientados de alcidentes<br>KMI 2 1<br>Elementariador de la conservação<br>Responsa da la conservação<br>Responsa de la conservação<br>Responsa de la conservação<br>BEN                                                                                                    | Las reclamacio<br>(3) años<br>S.A.<br>ANCA<br>der Usualet resource sur si su rel                                                                      | RAMO RIESC<br>ness de incapacidade<br>s, contados a partir de<br>tegatimento<br>SJ<br>Internación hancaria esta a<br>Minero de cana com<br>1 2 3 4                           | Is Television Construction of the second second sec | ALES<br>ben en el tém<br>la incapacidad<br>eser un X cc-<br>8 9<br>de decementer<br>in ternaré tiamps<br>C Traterés is C<br>SISTEM                                        | nino de<br>s tri co<br>talifaso<br>51<br>s cc tri<br>colisional<br>Coenta<br>M                                                                                                    | > M.                                                                 | 2 Co⇔<br>ov  <br>[j]al                                                                                                    | 14 19<br>220-01-00<br>14 19<br>15 19<br>10 decidence<br>0 decidence<br>0 | Constructions<br>Constructions<br>Constr                     | Transition of the second second secon                                                                                                    | la lategant                                                                                                    |                  |             |              |   |
| An end of the Annual Annual Annu      | Las reclamacio<br>(3) años<br>spater<br>S.A.<br>ANCA<br>ACE Unuento resourche que si su ter                                                           | RAMO RIESC<br>innes de incapacidade<br>(contados a partir de<br>Sal<br>Innesité bancada esta<br>Maneo de cos cos<br>1 2 3 4                                                  | LEUROCAN<br>Semporales prescri<br>la fecha de inicio de la<br>Meniogra<br>F<br>Tento<br>Tento<br>Construito de neg<br>ano Construito de neg<br>ano Construito de neg<br>ano Construito de neg                                                                                                    | ALES<br>LES<br>ben en el térri<br>la incapacidad<br>eser er X. cc.<br>8 9<br>de docementer -<br>n terraré tierres<br>C. Yindur de la SISTEN                               | nino de<br>tilitano<br>51<br>ccc to<br>tilitano<br>ccc to<br>tilitano<br>dificional<br>ccenta<br>M                                                                                                    | - 14.0                                                               |                                                                                                    | *4 15<br>120-01-00<br>14 15<br>19<br>19<br>19<br>19<br>19<br>19<br>19<br>19<br>19<br>19                                                                                                    | Control of the second second sec                                                                                                    | Transition of the second second secon                                                                                                    | in Integrat<br>management<br>in Integrate<br>management<br>integrate<br>integrate<br>integrato |                  |             |              |   |
| An INCOMPACTOR CONCENTRATION     An INCOMPACTOR CONCENTRATION     SIS     Constraint of a Universe     KM 2 1     Another and a Universe     Another and a Universe     Another and a Universe     Another and a Universe     Bally     Another and a Universe     Concentratio     C 9121     P                                                                                                    | Las reclamació<br>(3) años<br>(3) Años<br>S.A.<br>ANCA<br>Are Usualito resource que el se tre<br>Are Usualito resource que el se tre<br>Areusos<br>ER | RAMO RIESC<br>sones de incapacidade<br>repartentes<br>SJ<br>SJ<br>Memorale harvarde este a<br>la 2 3 /                                                                       | Les Celleronne<br>semporales prescri<br>la fecha de incido de<br>F<br>Mentige<br>F<br>Top<br>reade se totrette de reg<br>se Celle de fecha de reg<br>se Celle de fecha de reg<br>se Celle de fecha de reg                                                                                                    | ALES<br>LES<br>ben en el térm<br>la incapacidad<br>reau ar X cc-<br>8 9<br>4 december<br>c terrará langue<br>C Telar de la<br>SISTEN                                      | nino de<br>talitano<br>51<br>centa<br>M<br>resolutional<br>conta<br>03<br>1                                                                                                    | - 44<br>- 07<br>- 07<br>- 07<br>- 07<br>- 07                         |                                                                                                    | *415<br>220-01-00<br>********************************                                                                                                    | Construction<br>Topo data<br>Topo data<br>Colors<br>Direction<br>Colors<br>Colors<br>Colors<br>N 890                                                                                                    |                                                                                                    |                                                                                                    |                  |             |              |   |
| Exercitemental de cardinal de la cardinal de la car | Las rectamación<br>(3) años<br>S.A.<br>ANCA<br>ACCA<br>ER                                                                                             | RAMO RIESG<br>ones de incepadadade<br>s, contados a partir de<br>Natariamente<br>SJ<br>Internación barreada estas<br>1 2 3 4                                                 | In the second second se | ALES<br>LES<br>ben en el térm<br>la incapaddad<br>eser er X cc-<br>8 9<br>4 documentor<br>a terrará tempo<br>C Teabra te do<br>SISTEA                                     | nino de<br>11 - 64<br>1449ano<br>51<br>51<br>51<br>51<br>51<br>51<br>51<br>51<br>51<br>51                                                                                                    | - 44<br>- 01<br>- 01<br>- 01<br>- 01<br>- 01<br>- 01<br>- 01<br>- 01 | 2 CO<br>CO<br>IIIIIIIIIIIIIIIIIIIIIIIIIIIIIIII                                                                                                    | *4 15<br>220-01-00<br>********************************                                                                                                    | Construction<br>Construction<br>Co |                                                                                                    |                                                                                                    |                  |             |              |   |
| Experimental of advances of persective 3     SIS     Control of advances     Market ad advances     Market ad advances     Market ad advances     Market ad a second advances     Market ad a second advances     Market ad a second advances     Market ad a second advances     Market ad a second advances     Market ad a second advances     Market ad a second advances     Market ad a second advances     Market ad a second advances     Market ad a second advances     Market ad a second advances     Market ad a second advances     Market ad advances     Market advances     Market a      | Las rectanadas<br>apades<br>S.A.<br>ANCA<br>der Unante research qui of to ord<br>setunces<br>ER                                                       | RAMO RIESG<br>mes de increadada<br>s, contados a partir de<br>Negatoriente<br>SV<br>SV                                                                                       | In the second second se | ALES<br>LES<br>ben en el térri<br>la incapaddad<br>ese en X cc-<br>8 9<br>44 documenter<br>se terrorat lampes<br>SISTEN                                                   | nino de<br>tatilano<br>51<br>ccc to to<br>containenal<br>Containenal<br>03 1                                                                                                    |                                                                      | 2000<br>2010<br>2010<br>2010<br>2010<br>2010<br>2010<br>2010                                                                                                    | 4 15<br>220-01-00<br>min freemonie<br>min freemonie<br>m                                                                            | Constant - 2770     Constant - 2770     C                                                                                                    | 1100297<br>772020<br>21 children<br>21 children<br>22 children<br>22 | 6 integration                                                                                                    |                  |             |              |   |
| REDUCTION CONTRACTOR CONTRACTOR C | Las reclamado<br>anticidade<br>spene<br>Ancola<br>Ancola<br>Ancola<br>Ancola<br>Ancola<br>ER                                                          | RAMO RIESG<br>mes de incadoda<br>s, contados a partir de<br>Reprimenta<br>S/<br>Immediate bareada esta<br>Immediate bareada esta<br>Immediate bareada esta<br>E<br>E         | Interportales presentation in the initial of the initial of the in | ALES<br>LES<br>ben en el térm<br>la incapacidad<br>ese en X cc-<br>8 9<br>43 documenter<br>se terrorat lampes<br>SISTEN                                                   | nino de<br>111 contrato<br>111 contrato<br>1111 contrato<br>1111 contrato<br>1111 contrato<br>1111 contrato<br>111                                                                                                    |                                                                      | 2 000 000 000 000 000 000 000 000 000 0                                                                                                    | 415<br>220-01-00<br>rc Th<br>Internet<br>Relations<br>Relations<br>CD 1-10<br>20<br>20<br>20<br>20<br>20<br>20<br>20<br>20<br>20<br>20<br>20<br>20<br>20                                                                                                    | Construction     Construction     C                                                                                                    |                                                                                                    | the second second secon                                                                                                    |                  |             |              |   |
| Experimental difference of the second difference of the second dif      | Las rectanado<br>(3) ado<br>entre<br>SA<br>ANCA<br>ANCA<br>ER                                                                                         | RAMO RIESG<br>mes de incepacidade<br>a, contados a partir de<br>Salante de la contación de la contación<br>la contación de la contación<br>la contación de la contación<br>E | Conservation of the second second sec | ALES<br>ben en el térm<br>la incapadidad<br>rela est est como<br>8 9<br>3 december -<br>s termat la incapadidad<br>SI december -<br>SISTEN                                | nino de<br>Talifono<br>51<br>ccconto<br>mino de<br>Talifono<br>conto<br>talifono<br>talifono | - 44-<br>                                                            | 2 (A)<br>2 (A)<br>2 (A)<br>2 (A)<br>2 (A)<br>3 (A)<br>4 (A)<br>4                                                                                                    | 415<br>220-01-00<br>00000 11<br>00000 11<br>00000000                                                                                                    | Construction<br>Construction<br>Construction<br>Construction<br>Construction<br>Construction<br>Construction<br>Construction<br>Construction<br>N 890                                                                                                    | STEROIP<br>72020<br>2 Contract<br>X Decord<br>Autor                                                                                                    | ti hiteged                                                                                                    |                  |             |              |   |
| Experimental descent descent desc      | Las rectanadas<br>(1)) ado<br>parter<br>S.A.<br>ANCA<br>der trease mende au o conte<br>services<br>ER                                                 | RAMO RESC<br>me de inceptidades<br>contados a partir de<br>lossemente<br>S/<br>Biomente Manane Anto<br>1 2 3 i<br>E                                                          | Control Control Contro | ALES<br>ben en el térm<br>la incapaddad<br>res el X com-<br>8 9<br>34 december -<br>international de la Companya<br>de la Companya de la Companya<br>SI december 2 SISTEN | nino de<br>national<br>setement<br>M                                                                                                    |                                                                      | 2 (0)<br>0 (0)<br>0 (0) | 1415<br>1020-01-00<br>100-01<br>100-01<br>100-       | Construction                                                                                                    | 316029'<br>Transition Control Control Con                                                                                                    | B Internet                                                                                                    |                  |             |              |   |
| Experimental of the official intervention     Section 2 and a section 2 and a section 2 a      | Las rectanución<br>(3) alori<br>anten<br>S.S.A<br>ANCA<br>ANCA<br>Marchanica esta de cara de cara<br>Annon<br>Annon<br>ER                             | RAMORESC<br>model is a contradict a partir de<br>tepretenses<br>S4<br>Emergina international and a contradict<br>1 2 3 /                                                     | Control Laboration Provide American Control Control Co | ALES<br>LES<br>ben en el térri<br>la incapaddad<br>en el X acc<br>8 9<br>4 documento<br>SISTEN                                                                            | nino de<br>tratiso<br>51<br>corres<br>M<br>M                                                                                                    |                                                                      | 3<br>0<br>0<br>0<br>0<br>0<br>0<br>0<br>0<br>0<br>0<br>0<br>0<br>0                                                                                                    | *419<br>220-01-00<br>**                                                                                                    | Construction     Construction     C                                                                                                    |                                                                                                    |                                                                                                    |                  |             |              |   |

![](_page_36_Picture_7.jpeg)

### **CARGUE DE SOPORTES DE INCAPACIDADES**

| ٣I           | COMPAÑIA DE SEGU | IROS         |            |                    |                 |              | Positiva C            | uida Desarrollo    |             | Ter<br>rec<br>car |  |  |
|--------------|------------------|--------------|------------|--------------------|-----------------|--------------|-----------------------|--------------------|-------------|-------------------|--|--|
| Solicitudes  | Incapacidades    | Prestaciones | Expediente | Configuracio       |                 | ción Cargue  | es Archivo Cerrar Ses |                    |             | -                 |  |  |
| CONSULTA     | INCAPACIDAD      | ES           |            |                    |                 |              |                       | Bienvenido: AUXXX( |             |                   |  |  |
| _            |                  |              |            |                    |                 |              |                       |                    |             |                   |  |  |
|              |                  |              |            |                    | Campos de o     | consulta     |                       |                    |             | Ej:               |  |  |
| 0            |                  | Radicad      | •          |                    |                 |              | Tra                   | abajador           |             | -                 |  |  |
|              |                  | Año radicad  | ción Cóc   | digo seccion:<br>1 | al Códig<br>000 | jo del punto | Número de rad         | icación            |             | Nú<br>ini         |  |  |
| d médica!    |                  |              |            |                    |                 |              |                       |                    |             |                   |  |  |
| Nro Incapaci | dad Docume       | nto Nor      | nbre F     | echa inicio        | Fecha final     | Num. dias    | Estado inc            | Nomb anexo         | Ver/Agregar |                   |  |  |
| 1            |                  |              |            | 21/07/2020         | 30/07/2020      | 10           | PENDIENTE POR AN      | IEXO               | l l         |                   |  |  |

Tenga en cuenta las siguientes recomendaciones si va a realizar el cargue masivo de soporte:

 El nombre del .zip a cargar se compone del año y el número radicación.

#### j: 2020531

- El nombre del anexo debe ser: Número documento paciente \_ Fecha inicio incapacidad Ej:70731419\_06092012.pdf

> De clic en esta opción para realizar cargue masivo de los soportes de las incapacidades.

De clic en esta opción para cargar el soporte de incapacidad.

![](_page_37_Picture_8.jpeg)

![](_page_37_Picture_9.jpeg)

![](_page_38_Picture_0.jpeg)